• How a parent will make a web payment

The parent will click make a one time payment.

| Convenience<br>and Security<br>in Every Transaction                                                        | Michael W. Frerichs     |
|----------------------------------------------------------------------------------------------------|-------------------------|
| AT COM                                                                                                    | Login +)                |
| A This site is currently in test mode.                                                                     |                         |
| Illinois: CPS, Chicag                                                                                      | lo High School          |
| Ch<br>Pu<br>Sc                                                                                             | hicago<br>blic<br>hools |
| Make a one-time payment without creating an                                                                |                         |
| account. Click the button below and you will<br>be redirected to the page where you can<br>make a payment. | Password                |
| Make a one-time payment •                                                                                  | Login ➡3                |

From there, the parent will begin entering the payment identifiers (Student Information) These fields are required for any payment being made.

|                        | Convenience<br>and Security<br>in Every Transaction |              | Michael W. Fre      | richs  |
|------------------------|-----------------------------------------------------|--------------|---------------------|--------|
| This site is currently | in test mode.                                       |              |                     |        |
| Make A Payment         | - Cart Information - Illinois: CPS, Chi             | cago High Sc | lool                |        |
|                        | ► Cart Information                                  |              | Payment Information |        |
|                        | Student Information                                 | Ì            | 🐂 Shopping Cart     |        |
| School Unit*           | MLKH                                                | ~            | Subtotal            | \$0.00 |
| Student ID*            |                                                     |              | Cancel Transaction  |        |
| Student Grade*         | Please select a Grade                               | ~            |                     |        |
| Student First<br>Name* |                                                     |              |                     |        |
| Student Middle<br>Name |                                                     |              |                     |        |
| Student Last<br>Name*  |                                                     |              |                     |        |
| Parent/Guardian        |                                                     |              |                     |        |

The parent can then begin selecting the payment categories they would like to pay for.

As the parent clicks the blue bars above they will have options inside each of them.

| 11                 | Student First<br>Name*        | Salvatore                                                                                                    |  |  |  |
|--------------------|-------------------------------|----------------------------------------------------------------------------------------------------|--|--|--|
|                    | Student Middle<br>Name        |                                                                                                    |  |  |  |
|                    | Student Last<br>Name*         | Napolitano                                                                                                    |  |  |  |
|                    | Parent/Guardia<br>Name*       | In Frank Napolitano                                                                                                    |  |  |  |
|                    | Student<br>Classroom/Adv<br>y | risor                                                                                                    |  |  |  |
|                    |                               | Student Fees                                                                                                    |  |  |  |
|                    |                               | Field_Trips                                                                                                    |  |  |  |
|                    |                               | Uniforms                                                                                                    |  |  |  |
|                    |                               | Sports                                                                                                    |  |  |  |
|                    |                               | Advanced Placement (AP) Classes                                                                                                    |  |  |  |
|                    |                               | Credit Recovery                                                                                                    |  |  |  |
|                    | Graduation                    |                                                                                                    |  |  |  |
|                    |                               | Special Events                                                                                                    |  |  |  |
|                    |                               | Student Travel                                                                                                    |  |  |  |
|                    |                               | Previous Balance                                                                                                    |  |  |  |
| Student F<br>Name* | First                         | Salvatore                                                                                                    |  |  |  |
| Student N<br>Name  | liddle                        |                                                                                                    |  |  |  |
| Student L<br>Name* | .ast                          | Napolitano                                                                                                    |  |  |  |
| Parent/Gi<br>Name* | uardian                       | Frank Napolitano                                                                                                    |  |  |  |
| Student            |                               | Diagon calent a Student Fac                                                                                                    |  |  |  |
| Classroor<br>/     | n/Advisor                     | Student Fee - \$200.00<br>Technology Fee - \$75.00<br>Departmental Fee - \$25.00<br>Laboratory Fee - \$75.00<br>High School Supply Fee - \$50.00<br>Middle/High School Supply Fee - \$90.00<br>Band - \$100.00                                                                                                    |  |  |  |
| Student F          | ee                            | S     Jazz Band - \$100.00       Marching Band - \$100.00     Orchestra - \$100.00       Orchestra - \$100.00     Orchestra - \$100.00       Guitar - \$100.00     Guitar - \$100.00       Guitar - \$100.00     Art - \$75.00       Music - \$75.00     Dance - \$75.00       Visual Arts - \$75.00     Visual Arts - \$75.00 |  |  |  |
|                    |                               | Ad Physics Day - Six Flags - \$60.00<br>Physics Day - Six Flags - \$60.00<br>Ad PLTW Engineering Program - \$60.00<br>Agriculture and Horiculture Program - \$60.00<br>Business Program - \$75.00<br>Contruction and Architecture Program - \$75.00<br>Culinarv & Hospitality Program - \$75.00                                |  |  |  |

To the right is the example of student fees. If there are additional fees, they can click the plus button to add another item.

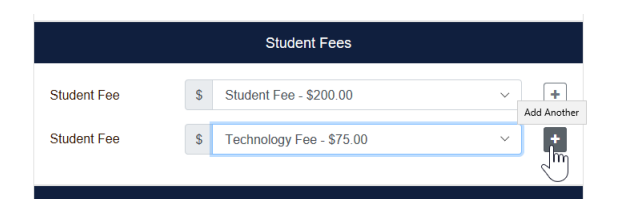

After adding all the student fees, the parent can move on and add other payment categories.

| Field Trips                     |                                          |  |  |
|---------------------------------|------------------------------------------|--|--|
| Uniforms                        |                                          |  |  |
| Uniform                         | \$ Please select a Uniform and Siz > # + |  |  |
| Sports                          |                                          |  |  |
| Advanced Placement (AP) Classes |                                          |  |  |

At the bottom of the screen, there is a running total. Once completed with this student, they can select add and checkout, or if they have another student at the same school, they can select add to cart. This will allow them to check out once for multiple children at the same school.

| Uniform          | \$ School Uniform Shirt Youth - L - > # 1 |  |  |
|------------------|-------------------------------------------|--|--|
|                  | Sports                                    |  |  |
| Sport            | \$ Softball - Girls - \$25.00             |  |  |
| Sport            | \$ Cross Country - Girls - \$25.00        |  |  |
|                  | Advanced Placement (AP) Classes           |  |  |
|                  | Credit Recovery                           |  |  |
|                  | Graduation                                |  |  |
| Special Events   |                                           |  |  |
| Student Travel   |                                           |  |  |
| Previous Balance |                                           |  |  |
| Fundraiser       |                                           |  |  |
| Donation         |                                           |  |  |
| otal Selected    | \$ 337.00                                 |  |  |
|                  | Add to Cart Add and Checkout              |  |  |

Once the parent is done adding their children and related fees, they can click to check out. They will enter the payment information.

|                    | Payment Information |   | 😁 🏲 Shopping         | Cart 📀         |
|--------------------|---------------------|---|----------------------|----------------|
| ease select your P | ayment Method       |   | Student Information  | \$0.00         |
| Credit Card        |                     |   | Student Fee          | \$200.00       |
| O Debit Card       |                     |   | Student Fee          | \$75.00        |
| Name on Card       | FRANK               |   | Uniform              | \$12.00        |
| Card Number        | 41111111111111      |   | Sport                | \$25.00        |
|                    |                     |   | Sport                | \$25.00        |
| Expiration Month   | 04                  | ~ | Subtotal             | \$337.00       |
| Expiration Year    | 2020                | ~ | Projected Card Fee   | \$0.00         |
| Security Code      | 123                 | 0 | Projected Debit Fee  | \$0.00         |
| coounty coue       |                     |   | Projected eCheck Fee | \$0.00         |
| Card Zip Code      | 60601               | × |                      | 1 Tours diag   |
| Amount Due         | \$ 337.00           |   | × Cance              | er Transaction |
| Payment            | \$ 337 00           |   |                      |                |

They will then be asked to review their payment and agree to the terms of service. The parent can cancel transaction at any time.

| ltem                                              | Amount           | Student Information | \$0.0          |
|---------------------------------------------------|------------------|---------------------|----------------|
| Student Information                               | \$0.00           | Student Fee         | \$200.0        |
| Student Fee                                       | \$200.00         | Student Fee         | \$75.0         |
| Student Fee                                       | \$75.00          | Uniform             | \$12.0         |
| Lloiform                                          | \$12.00          | Sport               | \$25.0         |
|                                                   | \$12.00          | Sport               | \$25.0         |
| Sport                                             | \$25.00          | Subtotal            | \$337.0        |
| Sport                                             | \$25.00          |                     |                |
| Total Amount Due:                                 | \$337.00         | * Cance             | el Transaction |
| 411111 ***** 1111 expires 04/2020 💼 📝             | (\$337.00)       |                     |                |
| Total Payment Methods:                            | (\$337.00)       |                     |                |
| nust select this checkbox                         |                  |                     |                |
| agree to the Payment Terms of Service and authori | ze this payment. |                     |                |

The parent will receive the receipt and can also print it if they would like to.

## Customer Name FRANK

Effective Date

8/21/2018 10:51 AM Central Standard Time

## Approved Transaction 20000000

| Item                                                      | Amount   |
|-----------------------------------------------------------|----------|
| Student Information                                       | \$0.00   |
| Student Fee                                               | \$200.00 |
| Student Fee                                               | \$75.00  |
| Uniform                                                   | \$12.00  |
| Sport                                                     | \$25.00  |
| Sport                                                     | \$25.00  |
| Subtotal:                                                 | \$337.00 |
| Total Charged to:<br>Visa 411111 ***** 1111 expires 04/20 | \$337.00 |
| Total Amount Paid:                                        | \$337.00 |
| Collection Mode: Web                                      |          |
| Payment Details                                           |          |

Student Information School Unit: MLKH - Student ID: 12345678 - Student Grade: 9 - Student First Name: Salvatore - Student Last Name: Napolitano -